# **Digitales Visualisieren**

# **ConceptBoard - das Schweizer Taschenmesser**

Mit **Conceptboard** kann man mit Gruppen flexibel Ideen sammeln, strukturieren und visualisieren. Man kann dabei auch Materialien hochladen, um diese zu kommentieren.

### **Tutorials**

### Anleitung und erste Schritte

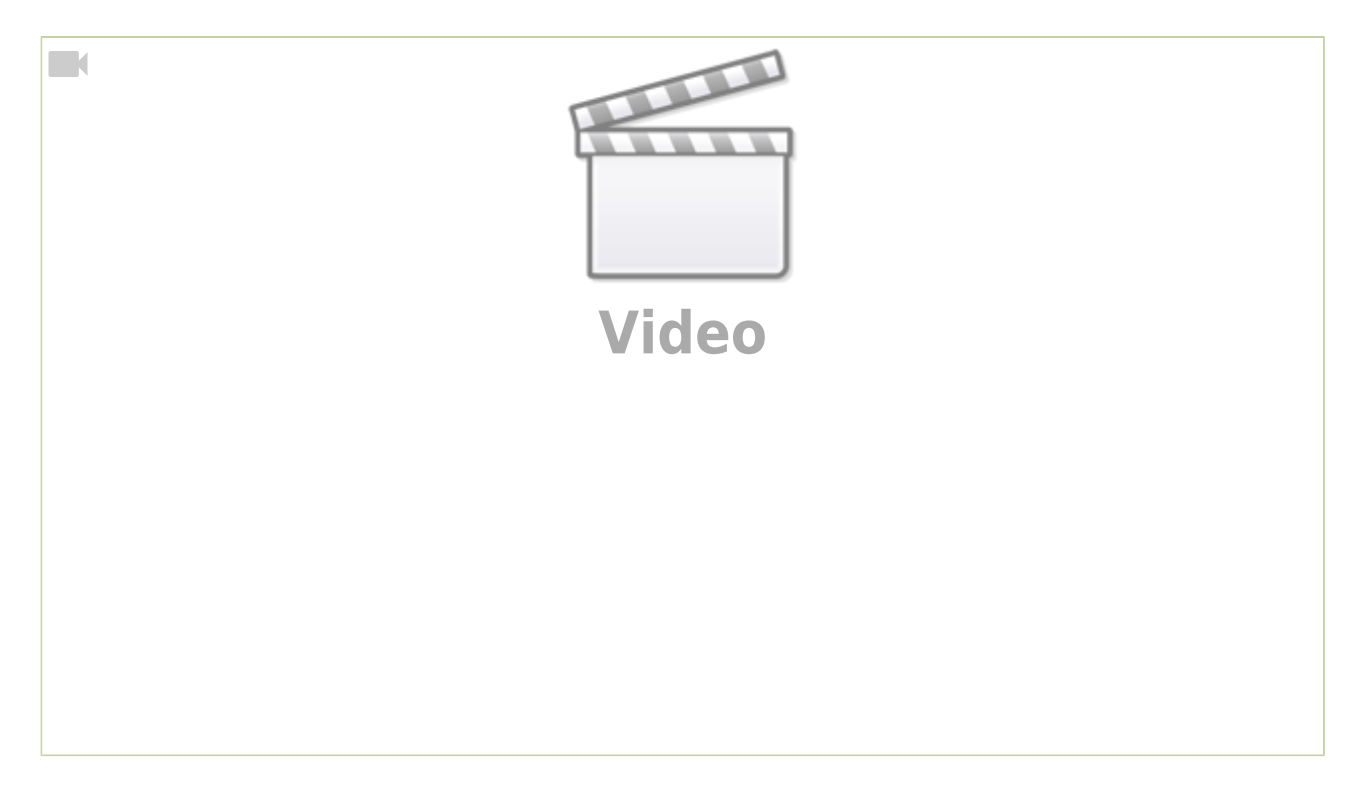

### Conceptboard (nicht nur) für den Fernunterricht

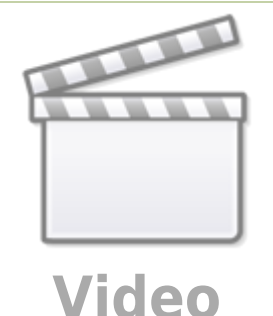

### Arbeitsauftrag

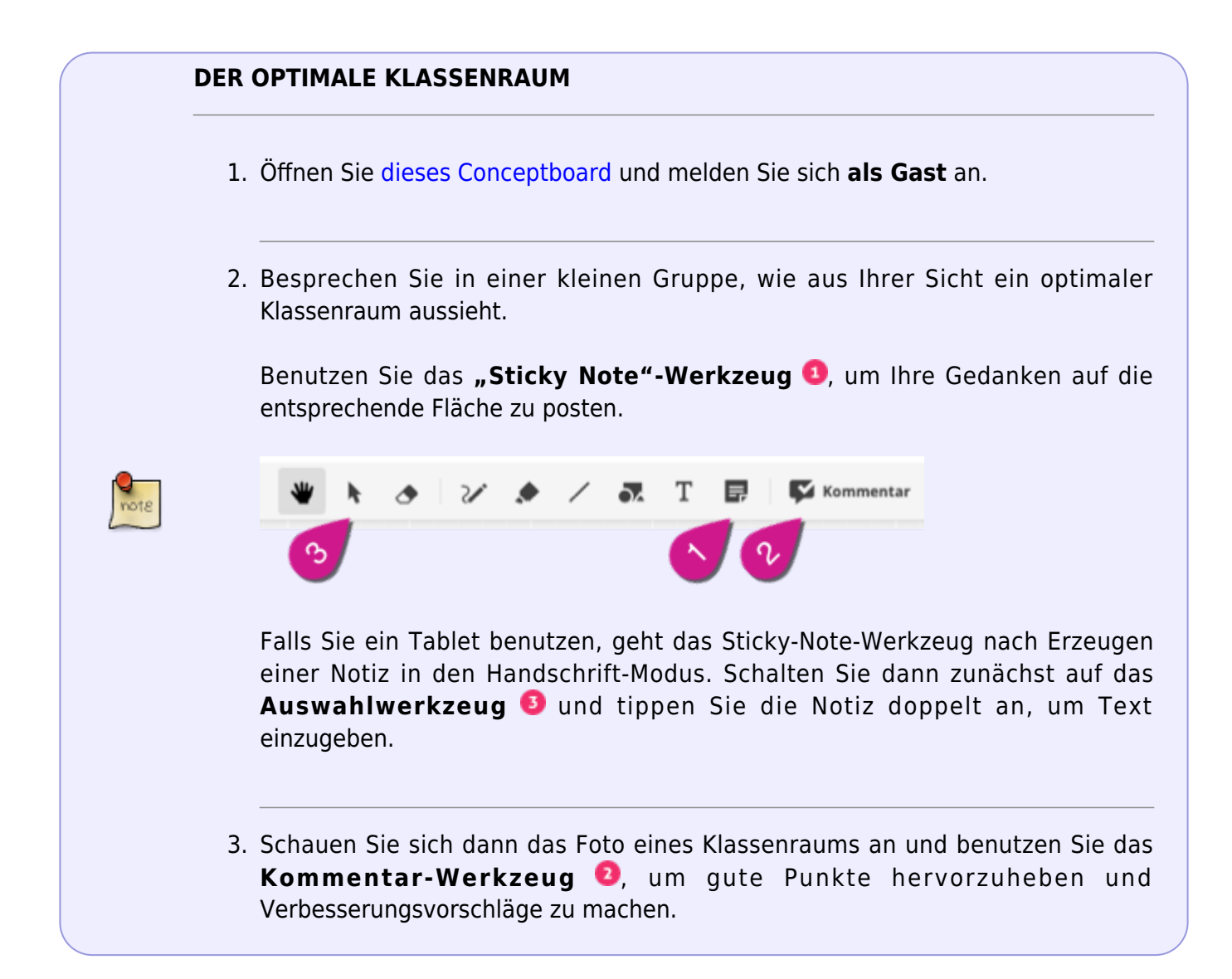

# Beispiele aus dem Unterricht

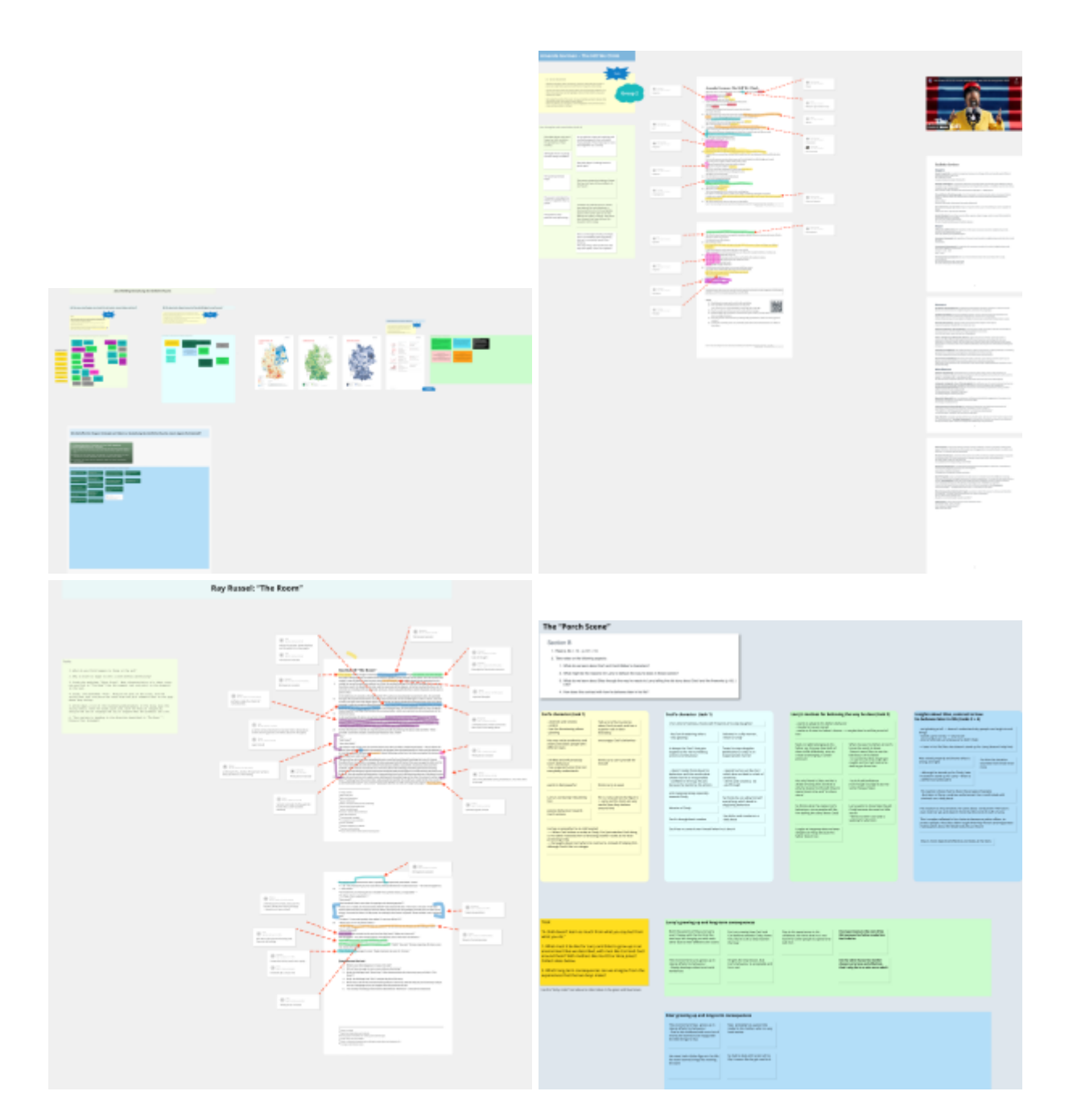

# Hintergrund und Datenschutz

| Wo zu finden?      | https://conceptboard.com/de/                             |
|--------------------|----------------------------------------------------------|
| Anbieter           | Conceptboard Cloud Service GmbH, Halle (Saale)/Stuttgart |
| Serverstandort     | Deutschland                                              |
| Zur Nutzung        | Lehrer:in: Name und E-Mailadresse                        |
| notwendige Angaben | Schüler:innen: selbstgewählter Name                      |

|         | Zitat aus der Seite Datensicherheit:                                                                                                    |
|---------|----------------------------------------------------------------------------------------------------|
| Details | "Die Sicherheit Ihrer Daten hat für uns höchste Priorität. Deshalb wird<br>Conceptboard nicht nur vollständig in Deutschland entwickelt sondern hat<br>sich auch bewusst für den Serverstandort Deutschland entschieden. Als<br>erste virtuelle Whiteboardlösung sind wir zudem DSGVO-konform." |
|         | Datenschutzerklärung                                                                                                    |

# TeamMapper: Mindmaps gemeinsam erstellen

Mit **TeamMapper** kann man ohne Anmeldung mit einer Gruppe MindMaps erstellen, um Ideen zu sammeln und zu strukturieren.

### Tutorial

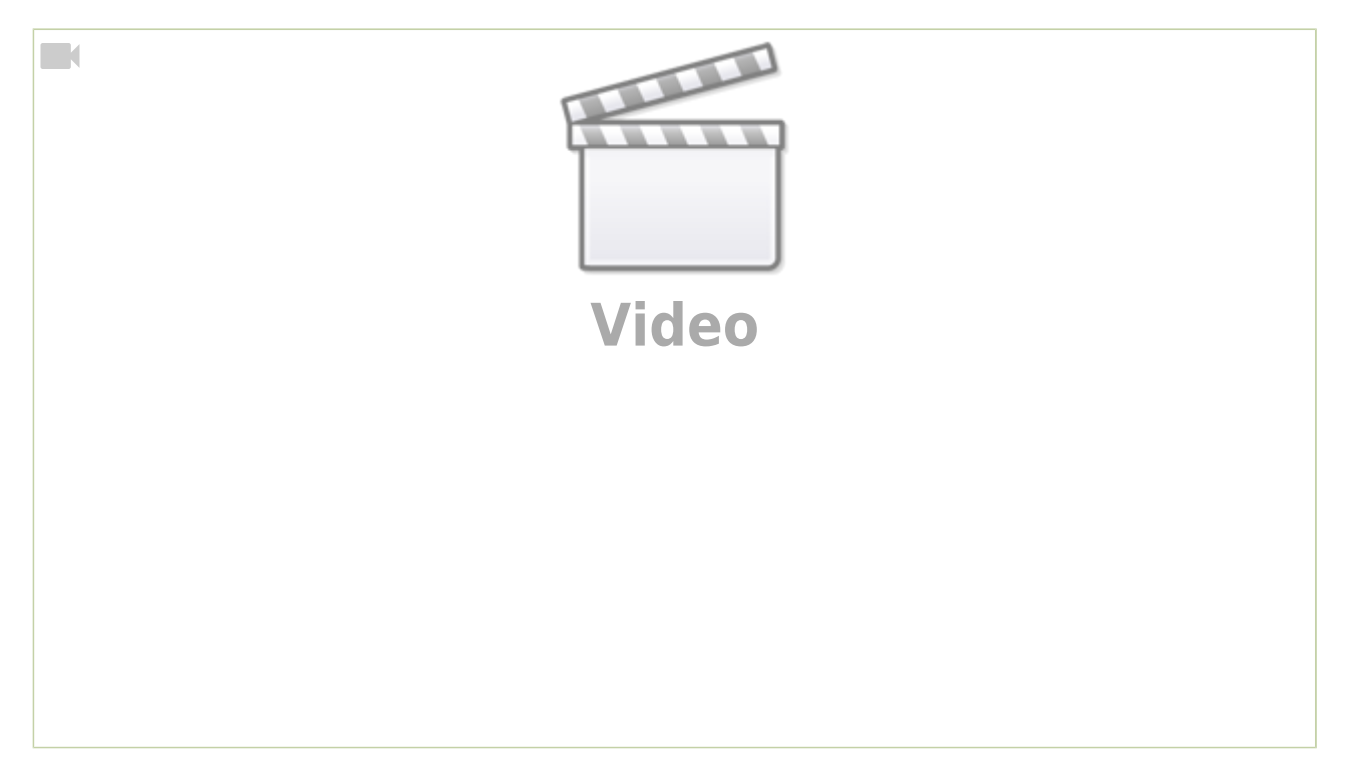

### Arbeitsauftrag

note

### **ANWENDUNGEN VON MINDMAPS**

1. Sammeln Sie in dieser MindMap Ideen, wo und wie Mindmaps im schulischen Kontext eingesetzt werden können.

### **Hintergrund und Datenschutz**

| Wo zu finden?                     | https://map.kits.blog                                                                                                    |  |
|-----------------------------------|----------------------------------------------------------------------------------------------------|--|
| Anbieter                          | Niedersächsisches Landesinstitut für schulische Qualitätsentwicklung                                                                                                    |  |
| Serverstandort                    | Deutschland                                                                                                    |  |
| Zur Nutzung<br>notwendige Angaben | Keine<br>(kann ohne Registrierung genutzt werden, Daten werden nach 30 Tagen<br>gelöscht)                                                                                                    |  |
| Details                           | Zitat aus der Datenschutzerklärung<br>"Wir sind dem Prinzip der Datensparsamkeit verpflichtet.<br>Personenbezogene Daten werden nur zum Zwecke der Kommunikation<br>und Projektteilnahme sowie zur Bereitstellung unseres Internetangebots<br>temporär gespeichert, jedoch keinesfalls mit anderen Daten<br>zusammengeführt oder an Dritte weitergegeben." |  |

# Drawio (früher: diagrams.net) – vielseitige Diagramme ohne Anmeldung

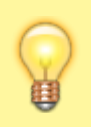

Mit **Drawio** kann man kostenlos Diagramme aller Art erstellen: von ganz einfach bis professionell und hochkomplex. Das Programm läuft im Browser und erfordert keine Registrierung.

### Tutorial

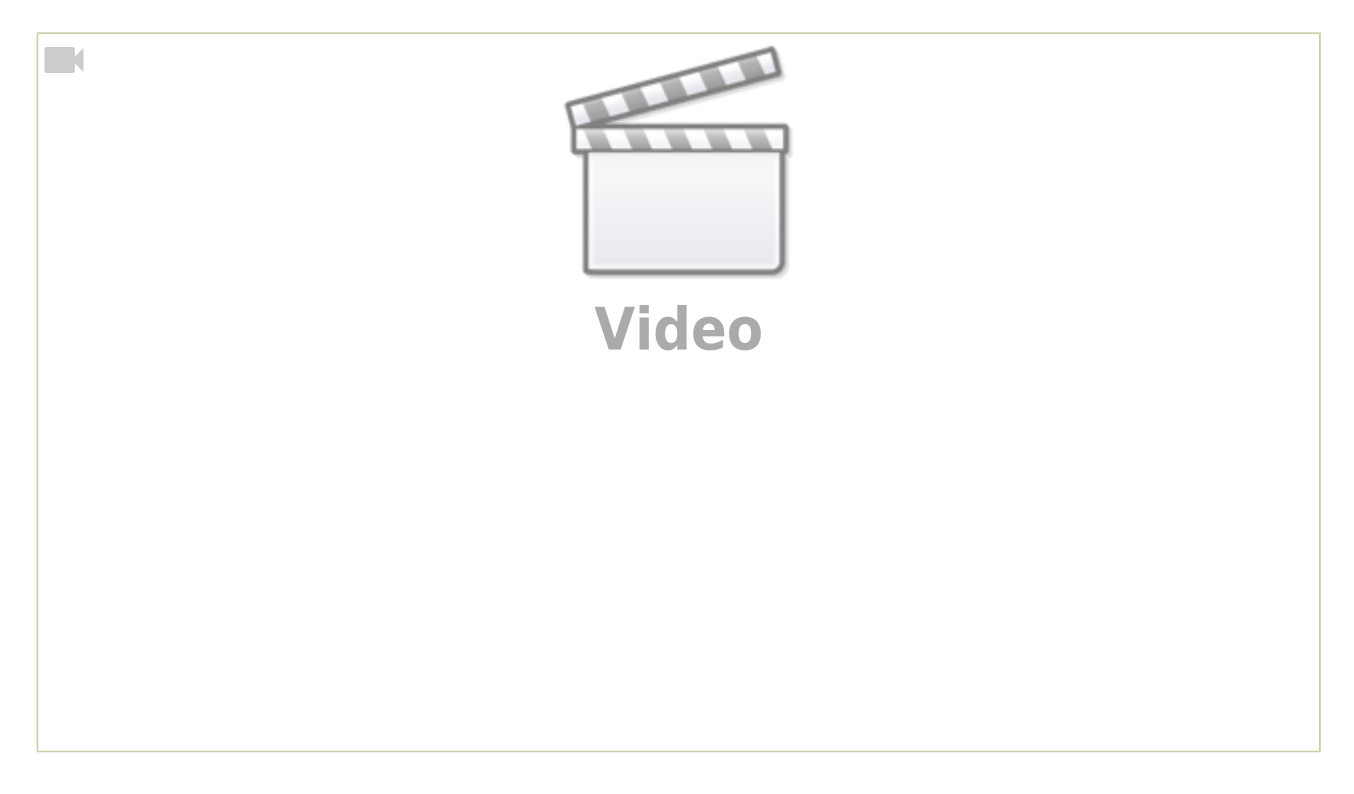

# Arbeitsauftrag (für die Praxisphase)

# DIAGRAMM SELBST ERSTELLEN 1. Erstellen Sie ein Diagramm mit Drawio (z.B. eine Mindmap, ein Ablaufschema, eine Zeitleiste etc.) und gestalten Sie es mit verschiedenen Elementen (Farben, Form der Kästen etc.) 2. Probieren Sie auch verschiedene Vorlagen aus (erscheinen, wenn Sie ein neues Diagramm erstellen)

### Beispiele aus dem Unterricht

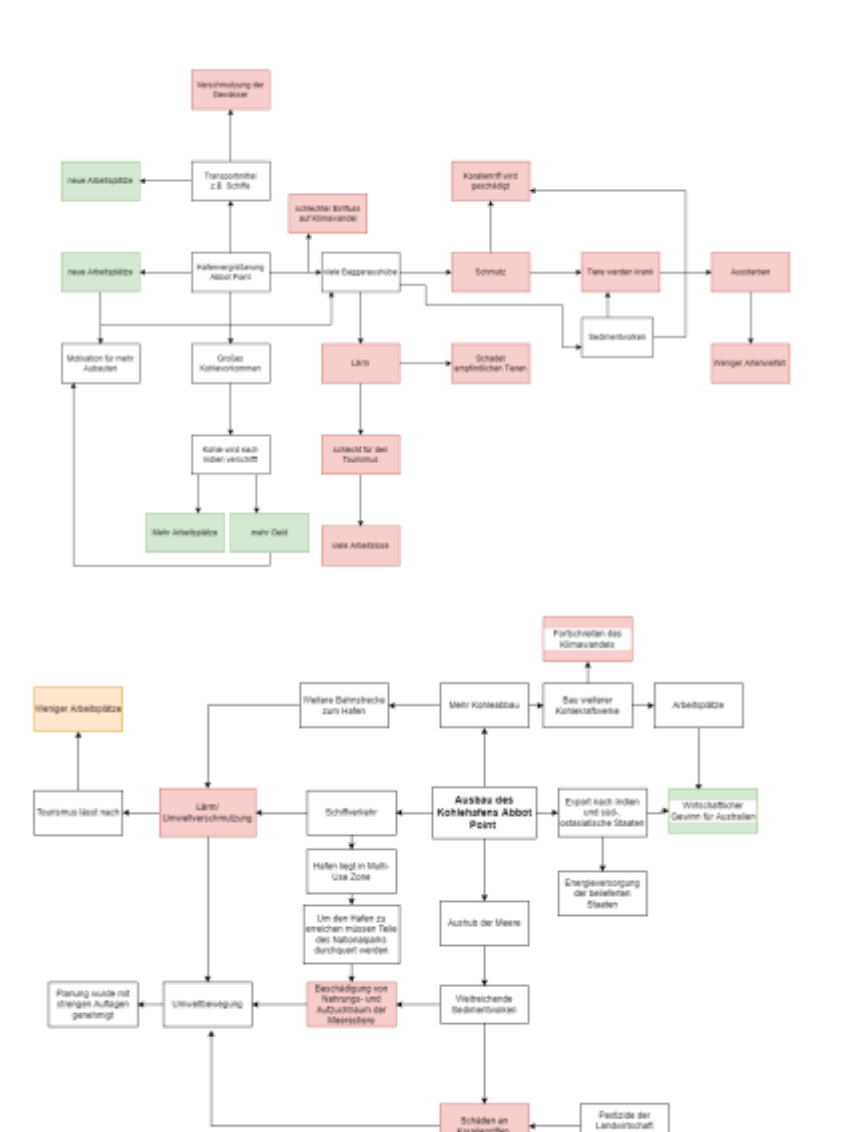

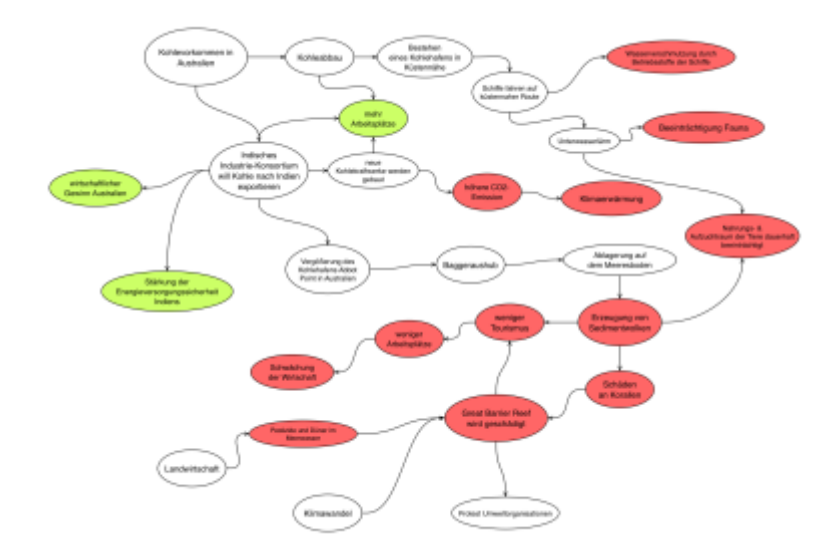

# Hintergrund und Datenschutz

| Wo zu finden?                  | https://www.drawio.com                         |
|--------------------------------|------------------------------------------------|
| Anbieter                       | JGraph Ltd., England, UK                       |
| Serverstandort                 | USA                                            |
| Zur Nutzung notwendige Angaben | Keine (kann ohne Registrierung genutzt werden) |
| Details                        | Datenschutzerklärung                           |

# Praxisphase

|      | Ausprobieren und reflektieren                                                                                                    |
|------|----------------------------------------------------------------------------------------------------|
|      | <ol> <li>Probieren Sie die einzelnen Tools aus.</li> <li>1. Conceptboard</li> <li>2. TeamMapper</li> <li>3. Drawio</li> </ol>                                                                                                    |
| note | <ol> <li>Reflektieren Sie in einer kleinen Gruppe, wo und wie sie die gezeigten Tools in<br/>Ihrem Unterricht einsetzen könnten und wie sie das technisch organisieren<br/>würden.</li> </ol>                                                       |
|      | <ol> <li>Formulieren Sie für jedes Tool, das Ihnen realistisch für den Einsatz erscheint,<br/>eine konkrete Unterrichtssituation und einen Arbeitsauftrag für die<br/>Nutzung, gehen Sie auch auf Vorteile und mögliche Hindernisse ein.</li> </ol> |
|      | 4. Notieren Sie Ihre Ideen auf diesem EtherPad.                                                                                                    |

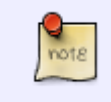

note

# **Gemeinsame Reflexion**

Wir werden Ihre Ideen gemeinsam besprechen und reflektieren.

# Der nächste Schritt

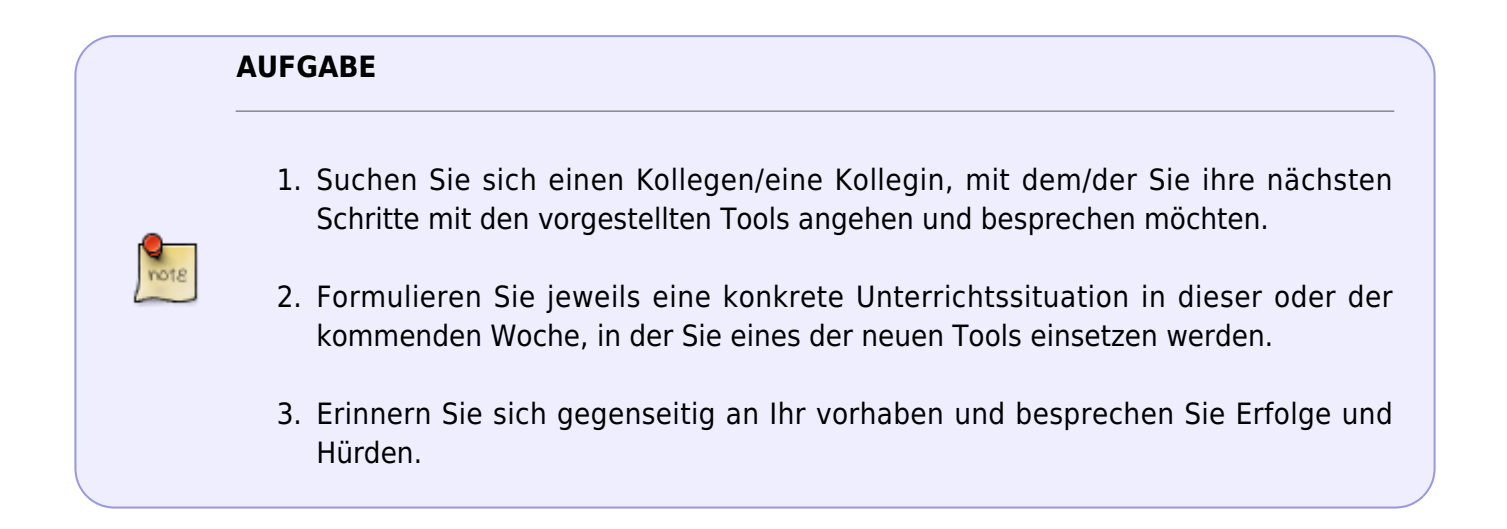